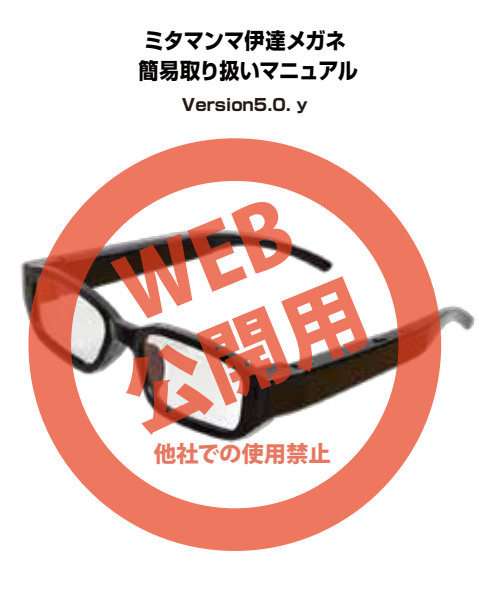

### 保証期間: 6ヶ月

※納品書・レシート等が保証書の代わりとなります。

## ● 充電·給電方法

電源を切った状態で、下記のように充電用ポートに付属の USBケーブルで、パソコンやUSB-ACアダプター(別途ご 用意下さい)などと、USB接続することで自動的に充電が開 始され、LEDが青点灯になります。約2時間で充電完了し、赤 点灯になります。接続を解除してください。※USB接続中は 撮影できません。

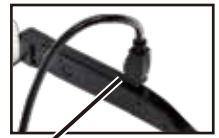

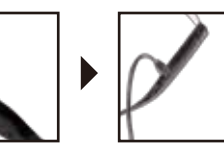

**充電用ポート USB ポートへ接続して下さい** パンコンに接続中はボタン操作は行わないで下さい。

## ● バッテリー残量がない場合

■メガネ左・内側

#### 電源・写真撮影スイッチ 動画撮影スイッチ

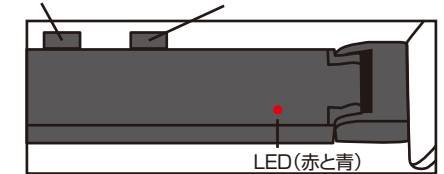

バッテリー残量がなくなると、LEDライトが赤・青と交互に点 滅を繰り返した後電源がオフになります。

# ● 動画撮影方法

#### ○ 起動

電源:写真撮影スイッチを3秒ほど長押しして下さい。メガネ内 側のLEDライトが青色点灯になり(ボタン操作が無いと約3分 で自動オフ)、8秒ほど経過すると1回青色が点滅。スタンバイモ ードになります。

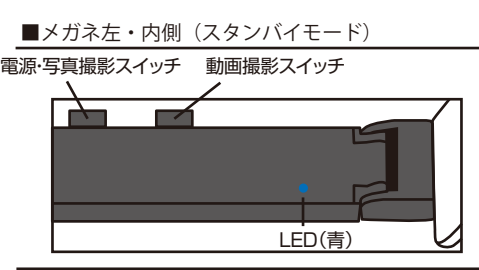

#### ○ 録画開始、録画終了

スタンバイモード時に、動画撮影スイッチを長押しして下さい。メガネ内側のLEDライトが青に4回点滅後消灯し、録画を開始します。録画データは10分で1ファイルになります。 録画中に録画スイッチを押すと、録画を停止し、LEDライトが 青に2回点滅後点灯。スタンバイモードに戻ります。

## ○ 電源オフ

電源スイッチを長押して下さい。LEDライトが赤青点灯後消灯、電源がオフになります。

## ● 各部·操作部説明

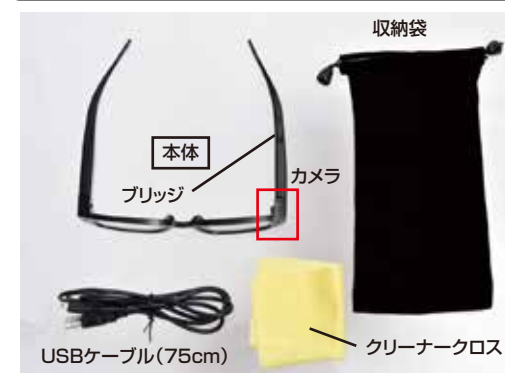

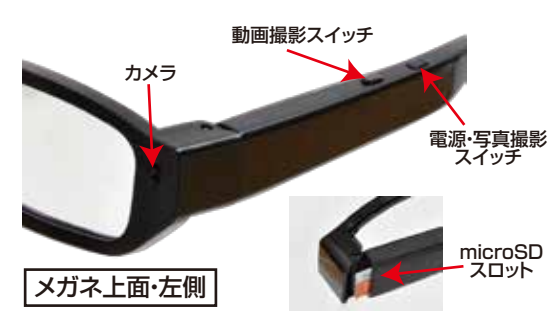

### ● 写真撮影方法

### ○起動

電源・写真撮影スイッチを3秒ほど長押しして下さい。メガネ内 側のLEDライトが青色点灯になり(ボタン操作が無いと約3分 で自動オフ)、8秒ほど経過すると1回青色が点滅。スタンバイモ ードになります。

#### ○写真撮影

スタンバイモード時に、電源・写真撮影スイッチを押して下さい。メガネ内側のLEDライトが(青)が5回点滅後消灯、撮影がスタートします。

その後スイッチを押さない限り、3秒毎に写真の撮影が続きます。

## ● microSDの残量がない場合

microSDカードの残量がなくなると、撮影中の場合は撮影が停止します。

残量のない状態で、動画撮影スイッチや、写真撮影スイッチを押 すと、LEDランプが青と赤に4回点滅後、消灯します。 システム上microSDカードの残量が約800MB以上あるカー ドを使用して下さい。

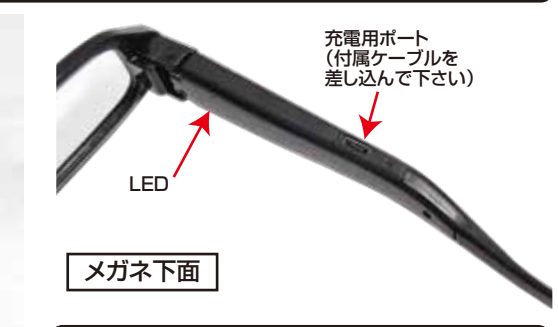

## ● microSDカードの装着方法

下の写真のようにmicroSDスロットにmicroSDカード(別 途ご用意下さい)を装着してください。 カードの印字面をメガネの外側にして押し込んで下さい。約 1mmほど出っ張ります。外す場合はピンセットなどを使い、カ ードを引き出して取り外して下さい。 ※空き容量約800MB以上のカードを用意して下さい。

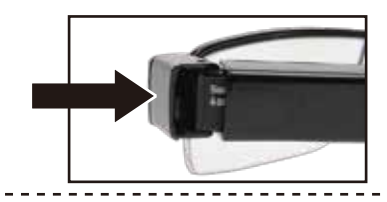

## ● 撮影したデーターをコピーする

本製品の「充電ポート」とUSBケーブルを先に接続します。つ ぎに、パソコンのUSB端子にUSBケーブルを接続します。 ※充電もされますが、パソコン上ではmicroSDがリムーバブ ルディスクとして認識されます。

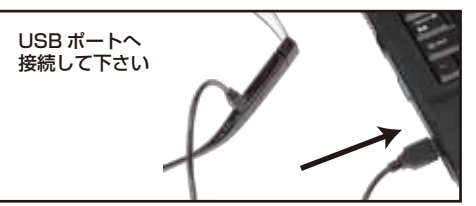

○Windows7以下の場合
 スタートボタン→コンピュターをクリックします。
 ○Windows8の場合
 アプリー覧→PCをクリックします。
 「リムーバブルディスク」をダブルクリックします。

下記のフォルダ内に各データが保存されています。
 「リムーバブルディスク」内の「PHOTO」フォルダに写真が、
 「VIDEO」フォルダに動画が MOVI0001(.AVI)、
 MOVI0002(.AVI)と連番で保存されていきます。
 撮影したデーターが表示されますので、ダブルクリックすると
 再生されます。

※録画したデータが大容量になる場合があるため、撮影データをパソコン本体にコピーしてから再生することを推奨しています。

裏面「2」へつづきます→

### 撮影したデーターをコピーする

撮影したデーターをパソコンにコピーする場合は、下記 の様に保存したい場所へ(この例ではドキュメントフォルダ)ド ラッグしてコピーをしてください。

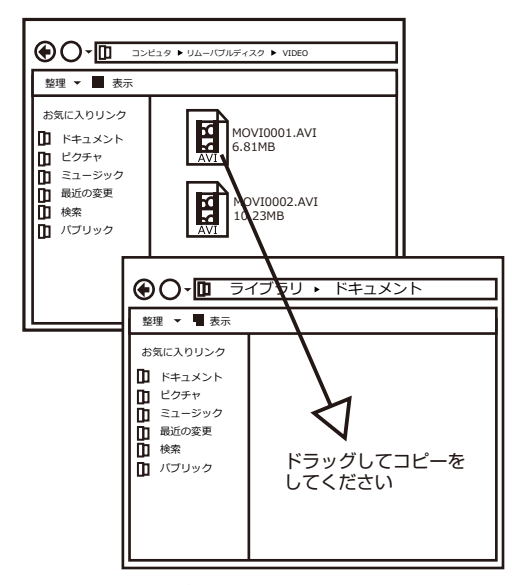

#### パソコンに接続中はボタン操作は行わないで下さい。

#### ● 仕様

| サイズ     幅147×奥行145×高さ32(mm)       重量     28g | 小肉   |
|----------------------------------------------|------|
| 重量 28g                                       | い肉   |
|                                              | い 収  |
| 対応OS Windows XP·VISTA·7·8·MacOS 10.10        | 以府   |
| 電源<br>USBより充電                                |      |
| 300mAh リチウムポリマーバッテリー内蔵                       |      |
| インターフェース microUSB                            |      |
| 「付属品 収納袋・USBケーブル・レンズクリーナークロス                 |      |
| ケーブル長 75cm                                   |      |
| 記録ファイル 1920×1080、AVI(10分で1ファイル=約)            | IGB) |
| 4032×3024、JPG(約1.5MB)                        |      |
| 連続稼働時間 約1時間半                                 |      |
| 充電時間 約2時間                                    |      |
| 記録メディア MicroSDカード2GB~32GB **Class103         | 隹奨   |
| 空き容量最低800MB以上必要です。                           |      |
| フレームレート 20~30fps                             |      |
| パッケージサイズ 幅180×奥行62×高さ62(mm)                  |      |
| 重量(パッケージ含) 150g                              |      |

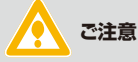

※防水機能はありません。 ※実際の視線より若干上側が撮影されます。 ※撮影中にmicroSDの容量が約800MB以下になると 撮影を中止します。データは上書きループしません。 ※メガネの幅が広い場合はフレーム中央のブリッジを手 で曲げて調節して下さい。 ※不正·迷惑行為を行わないで下さい。

#### 撮影したデーターを削除する

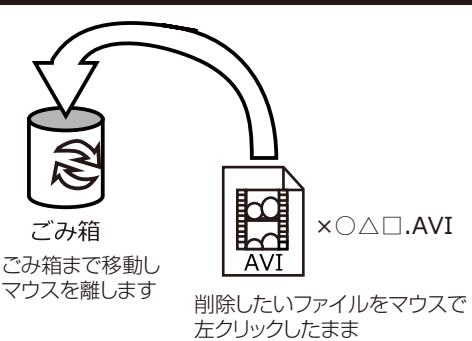

データをごみ箱に入れた場合は、即削除されますのでご 注意ください。

撮影したデータを再生中の場合は、削除をする事ができ ません。再生を停止した後、ごみ箱に入れてください。

#### ■フォーマット方法(microSDの初期化)

「マイコンピューター」から、本製品の「リムーバルディスク」を右クリッ クしていただき、表示されたメニューからフォーマットを選びフォーマッ ト、またはクイックフォーマットを行ってください。

※必要なデータは事前にハードディスクなどへ保存後、フォーマットを 行ってください。

#### ● 本体をパソコンから取り外す

本製品をパソコンから取り外す際は、必ずタスクバーに表示さ れている(画面右下の時間表示の左側に表示されます)「ハード ウェアの安全な取り外し」のアイコンをクリックしてください。

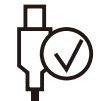

メニューの指示に従い、ドライブを選択して取り出しの文字を クリックするか、「USB Device」の取り出しの文字をクリックし てください。

ます。その後に、パソコンから本製品を取り外してください。

しばらくすると、安全に取り外しができるメッセージが表示され

#### ファイルの書き込み中等に、本製品をいきなりパソコ ンから取り外すと、本商品の破損やファイルの破損に 繋がりますので、ご注意ください。

#### ● タイムスタンプおよび日付表示

本製品の「充電ポート」とUSBケーブルを先に接続します。つ ぎに、パソコンのUSB端子にUSBケーブルを接続します。

○Windows7以下の場合 スタートボタン→マイコンピュータをクリックします。

○Windows8の場合 アプリー覧→PCをクリックします。

「リムーバブルディスク」をダブルクリックします。

○メモ帳で新規ファイルを作成し、テキストファイルを下記の 書式で作成し、ファイル名を「time.txt」として「リムーバブル ディスク」直下に保存して下さい。

#### 2016.04.08 13:26:00 以下すべて半角で 半角スペース

本製品の接続を外して下さい。次回撮影時よりファイルの保存 日時が正しく設定されます。